#### **NETDESIGN**

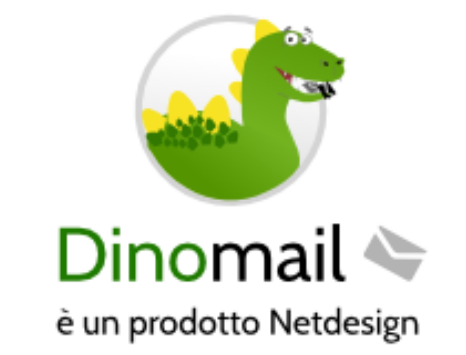

Guida configurazione

Prodotto: DinoMail posta elettronica Autore: Fabio Buda, IT department 27 marzo 2020 Versione: 1.1

#### **NETDESIGN**

# **RIEPILOGO ESECUTIVO**

### Finalità

Seguendo questa guida sarai in grado di configurare la tua casella di posta elettronica DinoMail sul tuo dispositivo mobile iOS o Android.

#### Obiettivi

Configurare la propria casella di posta elettronica su smartphone.

#### **Soluzione**

Attraverso l'uso dell'applicazione Gmail, vengono mostrati i passi da compiere per la configurazione della casella di posta elettronica DinoMail.

#### **Alternativa**

La tua casella di posta elettronica DinoMail è disponibile anche attraverso WebMail all'indirizzo <u>https://</u>webmial.netd.it.

### **NETDESIGN**

# STEP 1

### Apri il menù laterale di Gmail e seleziona Impostazioni

| I TIM all | 🙃 6,24K/s 🕱 🧶 🕉 🙆 🐮 40% 🔲 08:37                                                                |
|-----------|------------------------------------------------------------------------------------------------|
| =         | Cerca nella posta                                                                              |
| TUTTE     | LE CASELLE                                                                                     |
| N         | Newsletter Rep:25 marBuongiorno Rep: Conte: "I risultati ciSe non leggi correttamente questo m |
| N         | Newsletter Rep:24 marBuongiorno Rep: "Siamo lenti, il viruSe non leggi correttamente questo m  |
| A         | Anteprima Rep:24 marAnteprima Rep: La parte sommersaCoronavirus: secondo gli esperti, due      |
| N         | Netdesign 23 mar                                                                               |
| N         | Newsletter Rep:23 marBuongiorno Rep: Tutto chiuso, anziSe non leggi correttamente questo m     |
| A         | Anteprima Rep:<br>Anteprima Rep: Chiusura a metà<br>Il premier Conte firma il Dpcm, ma m       |

| <sup>۲</sup> ال، MITI<br>پ | ิ 34,7B/s ً ≋        | الا ت∂ الآ⊈<br>۲۲۲ |
|----------------------------|----------------------|--------------------|
| ()                         | Spam                 | 29                 |
| Ū                          | Cestino              | 17                 |
|                            | Conferme di recapito |                    |
|                            | Lavoro               |                    |
|                            | linux_fs_4           |                    |
|                            | Personale            |                    |
|                            | Viaggio              |                    |
| APP G                      | OOGLE                |                    |
|                            | Calendar             |                    |
| 0                          | Contatti             |                    |
| ÷                          | Impostazioni         |                    |
| ?                          | Guida e feedback     |                    |

### Seleziona "Aggiungi Account"

← Impostazioni :

Impostazioni generali

Aggiungi account

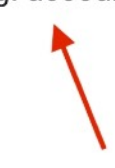

### **Seleziona Altro**

### M

# Imposta email

| G          | Google                  |
|------------|-------------------------|
| 0          | Outlook, Hotmail e Live |
|            | Yahoo                   |
| E          | Exchange e Office 365   |
| $\searrow$ | Altro                   |

### Inserisci il tuo indirizzo email DinoMail

ITIM 46 JII 0,00K/s II

Ტ 🛈 ፤∎፤ 38% 🔳 08:57

### M

## Aggiungi il tuo indirizzo email

Inserisci il tuo indirizzo email info@

CONFIGURAZ. MANUALE

AVANTI

### Seleziona l'opzione IMAP

ITIM ∰ 11 26,7B/s Σ

Ტ 🛈 ▮🛛 🕯 38% 🔳 🖉 09:02

### M

info@ .it

Di quale tipo di account si tratta?

Personale (POP3)

Personale (IMAP)

### Inserisci la password che ti è stata fornita in fase di attivazione

| TIM 🔐 🛛 0,89K/s 🔳 🕱

麽 🕲 ፤□፤ 37% 💷 । 09:03

### M

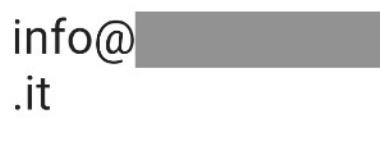

| Password | 20 |
|----------|----|
| •••••    | C, |

|        |        |        |        |        |         |        |        | AVA           | NTI    | -                        |
|--------|--------|--------|--------|--------|---------|--------|--------|---------------|--------|--------------------------|
| 1      | 2      | 3      | 4      | 5      | 6       | 7      | 7      | 8             | 9      | 0                        |
| %<br>q | Ŵ      | ~<br>e | r      | [<br>t | ]<br>y  | l      | 1      | ><br>i        | {<br>0 | }<br>p                   |
| 0      |        | #<br>S | s d    | *<br>f | g       | +<br>h | _<br>j | (<br><b>k</b> |        | )<br>                    |
| ☆      |        | z      | €<br>X |        | v       | :<br>b | ;<br>n | /<br>m        |        | $\langle \times \rangle$ |
| 123    | }<br>, | )      |        | 2 SI   | wiftKey |        |        | ,!?<br>•      |        | ت<br>ا                   |

### Imposta gli indirizzi dei server in uscita ed in entrata su smtp1.dinomail.it

ITIM 46 ..... 0,00K/s ℤ

🍅 🌀 ≹🛛 ¥37% 🗩 🛛 ♥ 09:06 🛛 I TIM ∰...II 0,00K/s 🕱

M

uscita

☺ ☺ ▮ 37% ■ 09:07

Impostazioni server Posta in

### M

# Impostazioni server Posta in arrivo

| Nome utente<br>info@        |   | Richiedi accesso                 |      | •   |
|-----------------------------|---|----------------------------------|------|-----|
| Password 🔊                  | × | Nome utente                      |      |     |
| Server<br>smtp1.dinomail.it |   | Server SMTP<br>smtp1.dinomail.it | Ø    | ×   |
| AVANTI                      |   |                                  | AVAN | ITI |

# Se ti appare questa schermata, clicca su Modifica Impostazioni, altrimenti passa direttamente allo Step 10

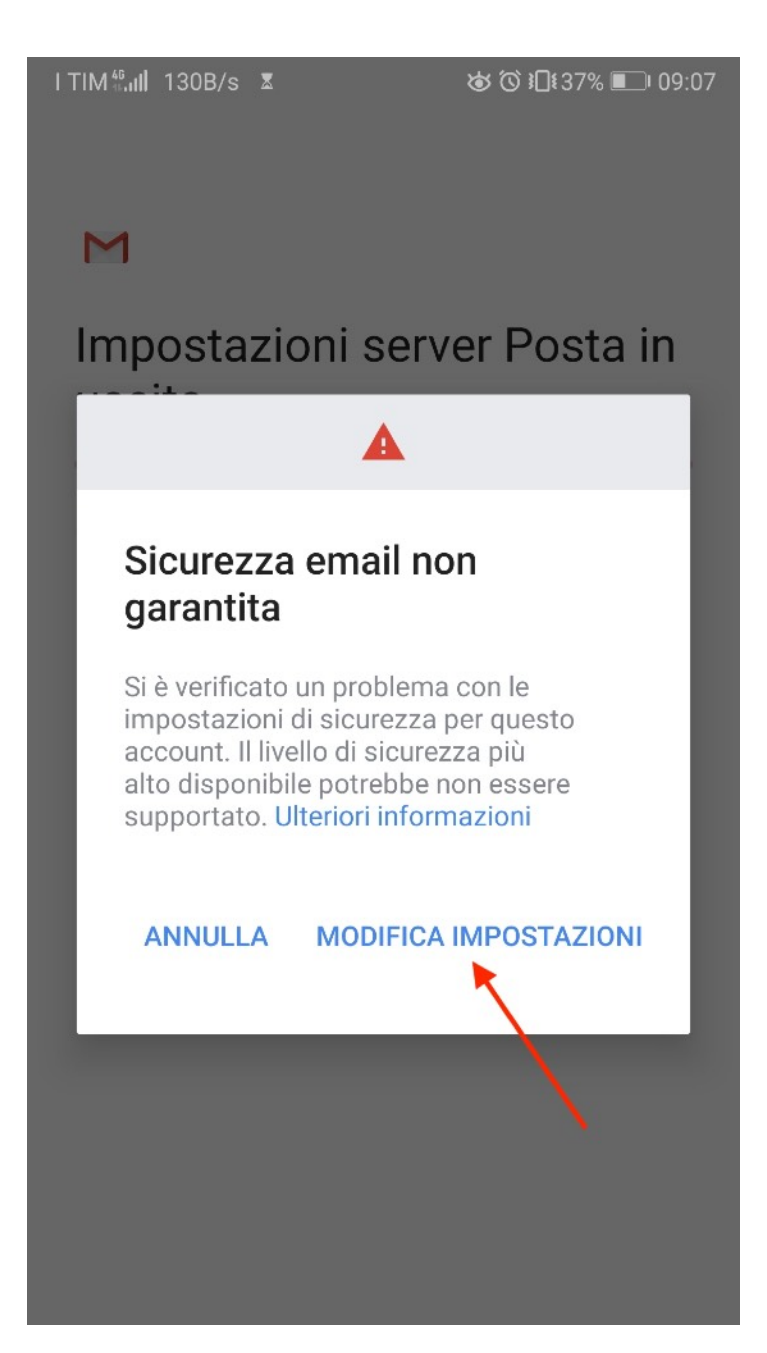

### Seleziona l'opzione STARTTLS (accetta tutti i certificati) alla voce "Tipo di sicurezza"

ITIM ∰ 0,00K/s X & ℃ 11€37% ■ 09:08

Prova ad aggiornare il tipo di porta e/o sicurezza per aggiungere questo account.

| Richiedi accesso                                                                       |
|----------------------------------------------------------------------------------------|
| Nome utente                                                                            |
| Password X                                                                             |
| Server SMTP<br>smtp1.dinomail.it                                                       |
| Porta<br>587                                                                           |
| Tipo di sicurezza STARTTLS (accetta tutti i certificati) Sicurezza email non garantita |
| AVANTI                                                                                 |

# STEP 10 - FINE

Scegli la frequenza di aggiornamento della posta elettronica, hai finito! Adesso troverai la tua casella di posta elettronica tra le caselle gestite dall'App GMAIL.

AVANTI